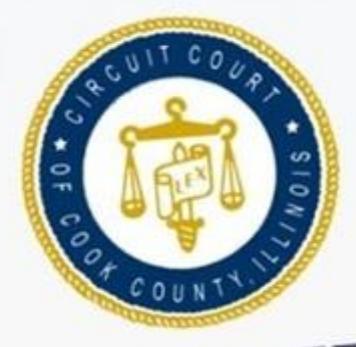

# IRIS MARTINEZ

r

8C

82

XC.

æ

CLERK OF THE CIRCUIT COURT OF COOK COUNTY

# **How To Search For Criminal Case** Information Using The CCC Portal

For Public Users

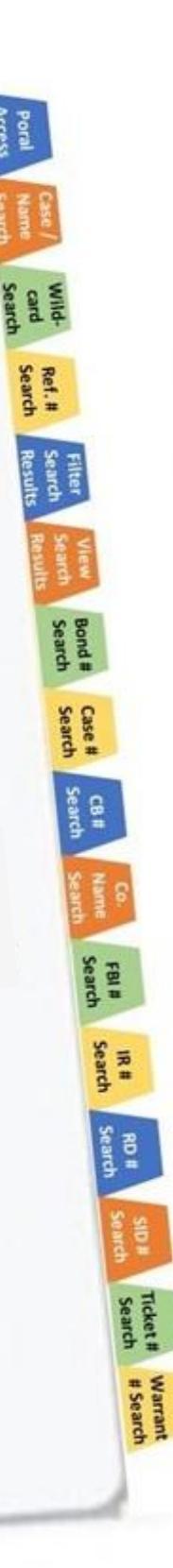

Poral Access

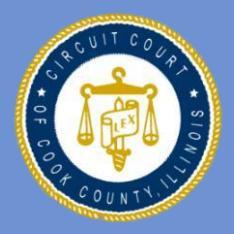

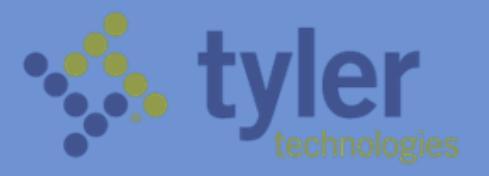

# **Table of Contents**

| Accessing the Portal             | 1     |
|----------------------------------|-------|
| Searching By Name Or Case Number | 2     |
| Using Wildcard Search            | 3     |
| Using Advanced Search            | 4     |
| Viewing Search Results           | 9     |
| Quick Reference Searches:        |       |
| Search by Case Number            | 12    |
| Search by CB Number              | 13    |
| Search by Company Name           | 14    |
| Search by FBI Number             | 14-15 |
| Search by IR Number              | 16    |
| Search by RD Number              | 17    |
| Search by SID Number             | 18    |
| Search by Ticket Number          | 19    |
| Search for Hearings              | 21    |
| Where To Go For Help             | 25    |

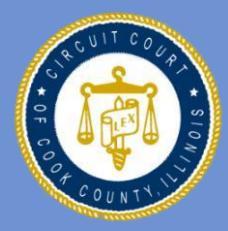

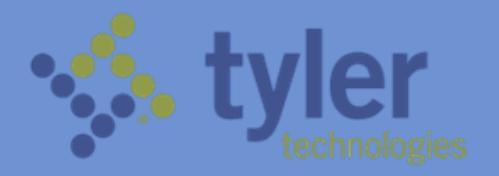

## Accessing the Odyssey Portal For Public Users

To access the Odyssey Portal as a public user:

 Click on "Search for Criminal Case" within the Digital Access Terminal (DAT)

| Main Screen                                                                                                    | Disclament The Clerk of the Cleruit Court case informatio<br>please check back in 26 business i                                              |
|----------------------------------------------------------------------------------------------------|----------------------------------------------------------------------------------------------------|
| Search for Bond Info                                                                                                    | Criminal Case Information                                                                                                    |
| Search for Civil Case                                                                                                    |                                                                                                    |
| Search for Criminal Case                                                                                                    | Search for Criminal Case                                                                                                    |
| Search for Traffic Case                                                                                                    | Required fields*                                                                                                    |
| Programs and Services                                                                                                    | Select a Search Type                                                                                                    |
| Announcernient,<br>Mandatory selfing for all clvt<br>case type.<br>Are reading of the grant and read and<br>when equipped and here a self-<br>ter of the self-the self-the self-<br>ter of the self-the self-the self-<br>ter of the self-the self-the self-the<br>self-the self-the self-the self-the self-the<br>self-the self-the self-the self-the self-the<br>self-the self-the self-the self-the self-the self-the<br>self-the self-the self-the self-the self-the self-the self-the<br>self-the self-the se | Non<br>Gravav form<br>Ghavav form<br>Havava<br>Havava<br>Havava<br>Konthiner<br>Gan Kuhan<br>Häver<br>Häver<br>Häver<br>Häver<br>Tähat kuvea |
| the States of Ring Manaper (USM)<br>Mail our residute for more<br>addresses                                                                                                    | Date of Birth                                                                                                    |

You should see the home screen, as illustrated below:

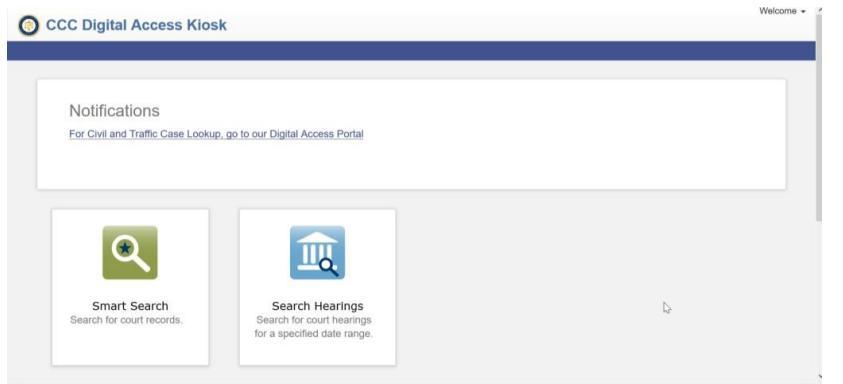

Smart Search is used to search for court records by party name or case number. Advanced search options are also available to search by additional criteria, such as IR number, SID number,

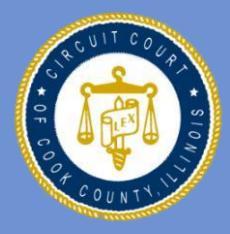

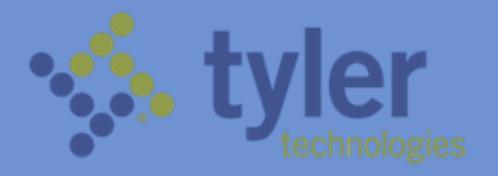

FBI number, etc.Search Hearings is used to search for court hearings for a specified date range.

## Searching by Name or Case Number

To search for court records by name or case number, click on the Smart Search icon from the CCC Portal home page.

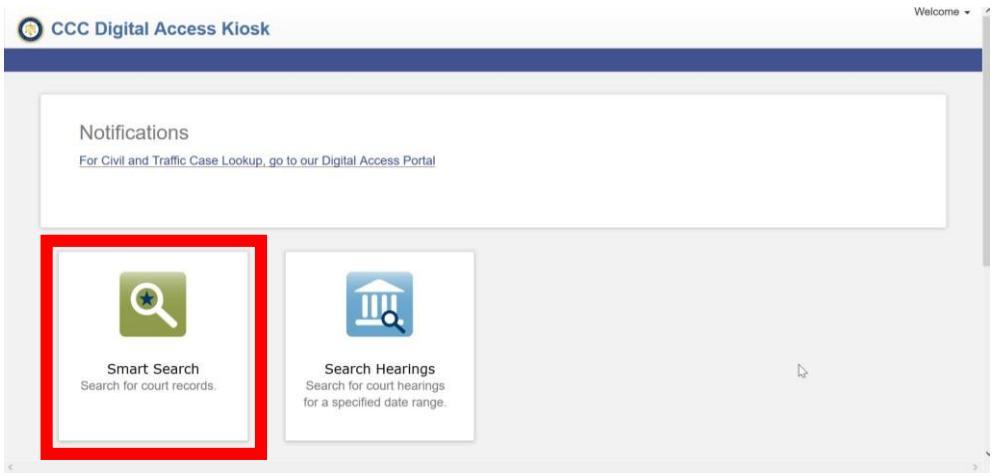

In Smart Search, click in the field to type a Case Number or a Name.

- A Name can be a defendant, plaintiff, attorney, judge, company name, etc.
- Names must be entered in Last Name, First Name sequence

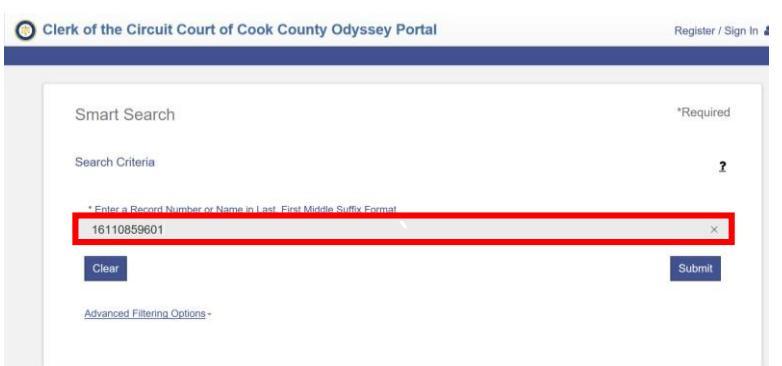

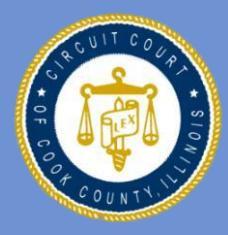

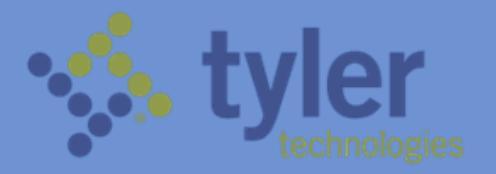

## **Using The Wildcard Search**

- Using the wildcard function (\*) may help you find cases. For example John Smith = Smith, J\*. Or Supreme Auto Body = Supreme\*.
- Names are not case sensitive. You can enter first, middle, and last names in uppercase, lowercase, or a combination of both. The search results are the same.
- There is a minimum of one character in a first name, three characters in a last name, and four characters in a case number to use the wildcard feature.
- Once your search criteria is entered, click Submit.

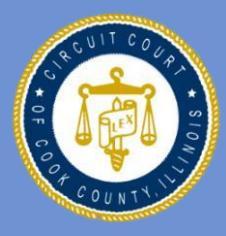

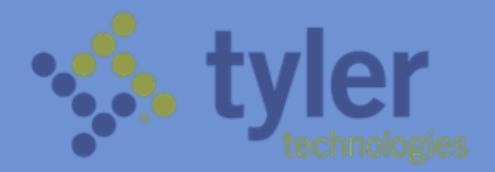

## How To Use Advanced Search

Clicking on Advanced Search will generate additional panels, which will appear under the main search window.

There are panels for General Options

(location and search type), Party Search criteria, Case Search criteria and Judgement Search criteria. You might need to scroll down to see them. Below is an explanation for each panel.

#### **General Options Search Panel**

The "General Options" search panel allows you to select the area of law for your search ("Filter by Location") and it enables you to search by several advanced criteria ("Filter by Search Type"). To filter by search type, click on the down arrow next to "Filter by Search Type". Search type filtering options include:

| Smart Search                                                                                                    |                                 | *Rec |
|----------------------------------------------------------------------------------------------------|---------------------------------|------|
|                                                                                                    |                                 |      |
| Search Critena                                                                                                    |                                 |      |
| * Enter a Record Number or Name in Lat<br>16110859601                                                                                | ast, First Middle Suffix Format |      |
| Clear                                                                                                    |                                 | Sub  |
| Advanced Filtering Options -                                                                                                    |                                 |      |
|                                                                                                    |                                 |      |
|                                                                                                    |                                 |      |
|                                                                                                    |                                 |      |
|                                                                                                    |                                 |      |
|                                                                                                    |                                 |      |
|                                                                                                    |                                 |      |
|                                                                                                    |                                 |      |
|                                                                                                    |                                 |      |
|                                                                                                    |                                 |      |
|                                                                                                    |                                 |      |
| General Options                                                                                                    |                                 |      |
| General Options                                                                                                    |                                 |      |
| General Options<br>Filter by Location<br>All Locations                                                                               |                                 |      |
| General Options<br>Filter by Location<br>All Locations<br>Filter by Search Type                                                      |                                 |      |
| General Options<br>Filter by Location<br>All Locations<br>Filter by Search Type<br>Case Cross-Reference Number                       |                                 |      |
| General Options<br>Filter by Location<br>All Locations<br>Filter by Search Type<br>Case Cross-Reference Number<br>Include            | Ŀ                               |      |
| General Options<br>Filter by Location<br>All Locations<br>Filter by Search Type<br>Case Cross-Reference Number<br>Include<br>© Cases | k                               |      |

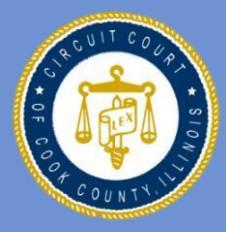

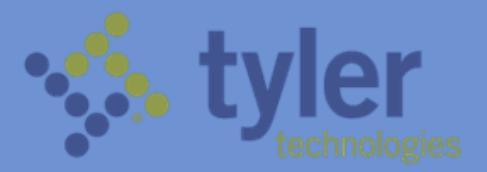

- 1) Attorney Bar Number or ARDC Number;
- 2) Attorney Name;
- 3) Business Name;
- 4) Case CrossReference Number;
- 5) Case Number;
- 6) Citation Number;
- 7) Judicial Officer;
- 8) Nickname;
- 9) Party Name

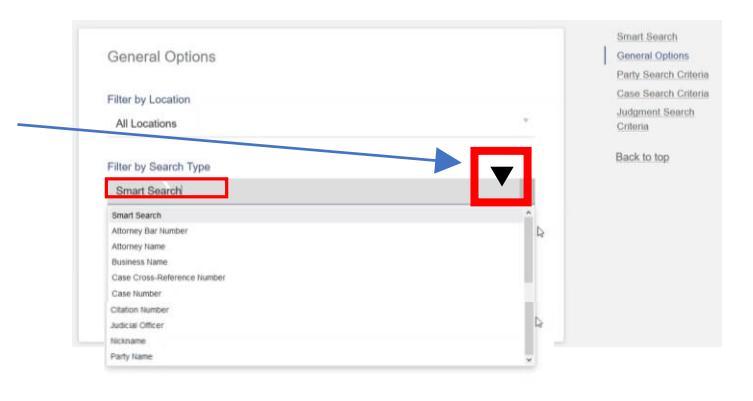

One of the options within the "Filter by Search Type" panel is the Case Cross-Reference Number, which enables you to search by any of the following values:

| Code   | Description                           | Code  | Description                   |
|--------|---------------------------------------|-------|-------------------------------|
| APP    | Appellate Number                      | IR    | IR Number                     |
| CB-DCN | Central Booking # /Document Control # | FILM  | Microfilm Number              |
| CODEF  | Co-defendant Number                   | RDN   | Record Division Number        |
| ACC    | Contempt Case Number – Non-Criminal   | MUNIM | Related Municipal Case Number |
| EAB    | External Agency Number                | SW    | Search Warrant Control No.    |
| FBI    | FBI Number                            | SID   | SID/IBI                       |
| FCC    | Foreign County Case Number            | TCKN  | Ticket Number                 |

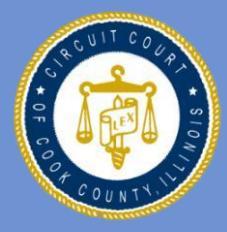

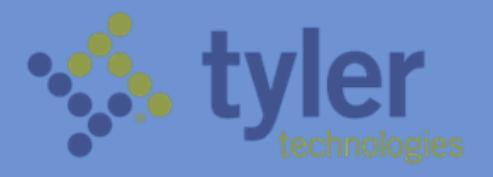

To search by Case Cross-Reference number, click on Advanced Filtering Options, then scroll down to Filer by Search Type.

Select the Case Cross-Reference Number option under the Search Type dropdown list.

| Smart Search                                                        | *Required |
|---------------------------------------------------------------------|-----------|
| Search Criteria                                                     | ,         |
| * Enter a Record Number or Name in Last, First Middle Suffix Format |           |
| Clear                                                               | Submit    |
| Advanced Filtering Options - D                                      |           |
|                                                                     |           |
|                                                                     |           |
| General Options                                                     |           |
| Filter by Location                                                  |           |
|                                                                     |           |
| All Locations                                                       |           |
| All Locations                                                       | <u> </u>  |
| Filter by Search Type                                               |           |
| Filter by Search Type Smart Search                                  |           |
| Filter by Search Type<br>Smart Search                               | ^         |

After choosing Case Cross-Reference Number, scroll back up. The data entry field will change to Case CrossReference Number. Click in the entry field, type in your search, then click submit.

Case Cross-Reference Number ?

If your Case Cross-Reference number search doesn't work, try the following approach:

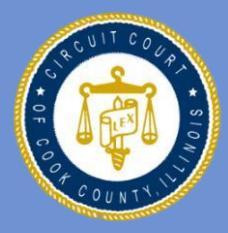

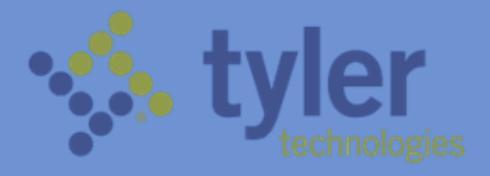

Enter an asterisk in the Smart Search field, then click on Advanced Filtering Options.

| Smart Search                                                     | *Required |
|------------------------------------------------------------------|-----------|
| Search Criteria                                                  | 7         |
| * Enter a Record Number or Name in Lant, Find Mode Suffic Format | Submit    |
| Advanced Eitering Options -                                      |           |

Scroll down to the Party Search Criteria and enter the value in the field that you are searching for. For example, if you are searching for IR number, enter the IR number in that field.

Click on Submit to conduct your search.

| CC Digital Access Klosk           |                                   |
|-----------------------------------|-----------------------------------|
| Party Search Criteria             |                                   |
| Search by                         |                                   |
| Party Name                        | <ul> <li>Business Name</li> </ul> |
| <ul> <li>Nickname</li> </ul>      |                                   |
| <ul> <li>Sounds Like</li> </ul>   |                                   |
| Filter by Date of Birth From      | Filter by Date of Birth To        |
| Filter by Driver's License State  |                                   |
| Filter by Driver's License Number |                                   |
| Filter by FBI Number              |                                   |
| Filter by IR Number               |                                   |
| Filter by State ID Number         |                                   |
|                                   |                                   |

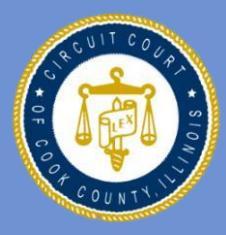

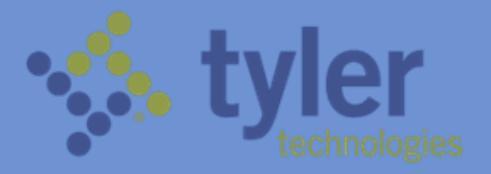

#### **Party Search Panel**

The "Party Search Criteria" panel allows you to narrow and focus your search results by factors such as date of birth range,

FBI number, License number, etc. To use the Party Search panel, first enter the Party Name on the main search screen, then click on Advanced Filtering Options.

Scroll down to Party Search Criteria, click on the field that you want to filter your search by, then enter the appropriate values and submit your search.

You can filter Party Name searches by name, business name, nickname, date of birth ranges, drivers license state, drivers license number, FBI number, IR number, State ID number, Booking number.

| Search by                         |                            |  |
|-----------------------------------|----------------------------|--|
| © Party Name                      | Business Name              |  |
| Nickname                          |                            |  |
| <ul> <li>Sounds Like</li> </ul>   |                            |  |
| Filter by Digte of Birth From     | Filter by Date of Birth To |  |
| Filter by Driver's License State  |                            |  |
| Filter by Driver's License Number |                            |  |
| Filter by FBI Number              |                            |  |
| Filter by IR Number               |                            |  |
| Filter by State ID Number         |                            |  |

| Search Criteria                                                                                                    | , |
|----------------------------------------------------------------------------------------------------|---|
| * Orler a Record Number or Name In Last, Find Middle Suffic Format Course Course Course Course Decourse of Primers Options De |   |
| Search-cccCugaal Ac: x +<br>C<br>C<br>C<br>C<br>C<br>C<br>C<br>C                                                              |   |
| Party Search Criteria                                                                                                    |   |
| Search by<br>Party Name Business Name                                                                                         |   |
| <ul> <li>Nickname</li> </ul>                                                                                                  |   |
| <ul> <li>Sounds Like</li> </ul>                                                                                               |   |
| Filter by Date of Birth From Filter by Date of Birth To                                                                       |   |
| Filter by Driver's License State                                                                                              |   |
| Filter by Driver's License Number                                                                                             |   |
| Filter by FBI Number                                                                                                    |   |
| Filter by IR Number                                                                                                    |   |
| Filter by State ID Number                                                                                                    |   |
| Filter by Booking Number                                                                                                    |   |
|                                                                                                    |   |

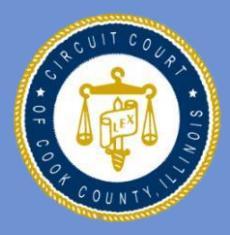

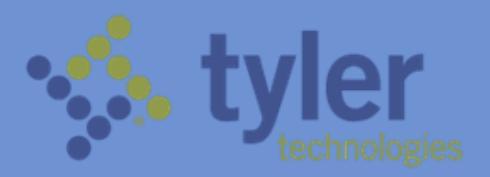

#### **Case Search Panel**

In the Case Search panel, additional filtering options are available to further refine your Case Number search. First enter the Case Number on the main search screen, then click on Advanced Filtering Options.

Scroll down to Case Search Criteria, click on the field that you want to filter your search by, then enter the appropriate values and submit your search.

You can filter Case Number searches by Case Type, Case Status, range of File Dates and Judicial Officer.

#### **Viewing Search Results**

A maximum of 200 search results are displayed. Certain default columns are shown, such as Case Number,

Defendant, File Date, Type and Status.

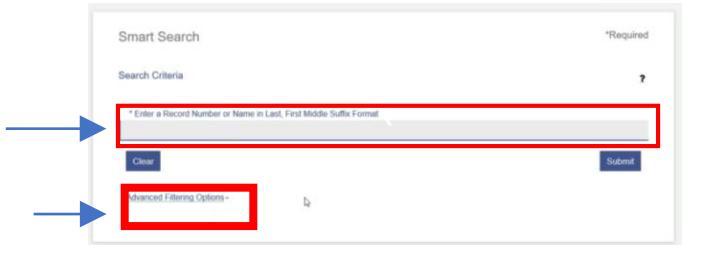

| Filter by Case Type        |                         |   |
|----------------------------|-------------------------|---|
| Filter by Case Status      |                         |   |
| Filter by File Date Start  | Filter by File Date End |   |
| Filter by Judicial Officer |                         | , |

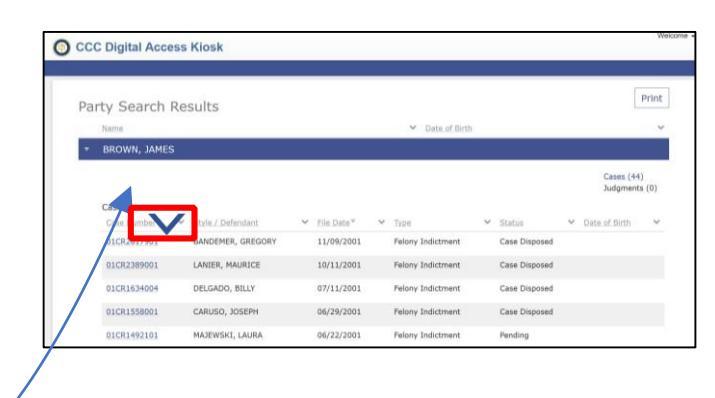

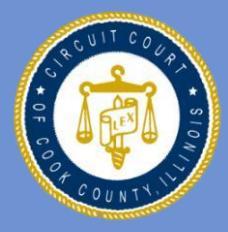

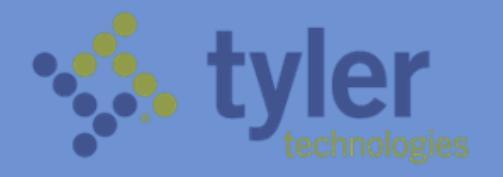

Status
Location
Party Name
T Filter
Show items with va

Is equal to

And 👻 Is equal to

8/1/2012

8/2/2013

Filter

m

To change or add columns to your results window, click on the down arrow next to any of the column headers. Select the columns you want to display by selecting them from the "columns" section within the dropdown menu. Note that you can only display a

maximum of 6 columns at any time.

You can also sort your search results by clicking on the dropdown arrow next to the column header that you want to sort, then selecting the type of sort from the dropdown menu. Notice that you can sort by date range as well.

|                                                         | O CCC Digit                                                                               | al Access Kiosk                                                                                                    | ĸ                                                                              |                                                                                                    |                                                                                                    |                                                                                                    |                         | Welcome •  |
|---------------------------------------------------------|-------------------------------------------------------------------------------------------|----------------------------------------------------------------------------------------------------|--------------------------------------------------------------------------------|----------------------------------------------------------------------------------------------------|----------------------------------------------------------------------------------------------------|----------------------------------------------------------------------------------------------------|-------------------------|------------|
| Click on the Case Number to view the results of a case. | Party Se<br>Name<br>BROW<br>Cases<br>Case II<br>010R2<br>010R2<br>010R2<br>010R2<br>010R2 | Starch Results           winder         ¥           style_1         BANGER           abander         BELGAD           stalded         DELGAD           stalded         CANUER | Defendant<br>MER, GREGORY<br>I, MAURICE<br>DO, BILLY<br>O, JOSEPH<br>SKL LAURA | <ul> <li>Flie Date*</li> <li>11/09/2001</li> <li>10/11/2001</li> <li>07/11/2001</li> <li>06/29/2001</li> <li>06/29/2001</li> </ul> | Date of Brit     Trips     Felony Indictment     Felony Indictment     Felony Indictment     Felony Indictment     Felony Indictment     Felony Indictment | <ul> <li>Statis</li> <li>Case Disposed</li> <li>Case Disposed</li> <li>Case Disposed</li> <li>Case Disposed</li> </ul> | Cases (44)<br>Judgments | )<br>s (0) |

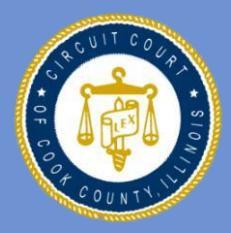

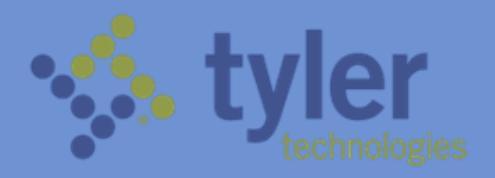

The case results will appear in a separate window. The key identifiers of the case are listed on the right side of the Case Summary panel.

Scroll down, if necessary, to view the entire contents of the case.

Notice that Hearings and Events (formerly called dispositions) are automatically sorted in reverse chronological order (most recent first).

| Criminal Div                                                           | vision: 01CR2617901                                                                                                    |                                                                                                    |                                                                                                   |                                   |
|------------------------------------------------------------------------|----------------------------------------------------------------------------------------------------|----------------------------------------------------------------------------------------------------|---------------------------------------------------------------------------------------------------|-----------------------------------|
| Case Si                                                                | ummary                                                                                                    |                                                                                                    |                                                                                                   |                                   |
|                                                                        | Criminal D                                                                                                    | Division                                                                                                    |                                                                                                   |                                   |
|                                                                        | Case Sun                                                                                                    | nmary                                                                                                    |                                                                                                   |                                   |
|                                                                        | Case No. X                                                                                                    | XXXXXXXXXXXXXXXXXXXXXXXXXXXXXXXXXXXXXXX                                                                         |                                                                                                   |                                   |
| People of the S                                                        | tete of Illinois vs. JOHN DOE                                                                                                    | Lacation:<br>Judicial Officer:<br>Ried on:<br>Central Booking Number/Document Control<br>SUD/Bit<br>FBI Number: | Criminal Division<br>Officer Jane<br>11/09/2001<br>G613630<br>014922634<br>038312960<br>441775TA6 |                                   |
| Case Infor                                                             | rmation                                                                                                    | ik number.                                                                                                    | 1165610                                                                                           |                                   |
| Offense<br>Jurisdiction: Chie<br>001. RESIDENT<br>DCN: (<br>Arrest:    | Statute         Deg         Date           cago Police Department                                                                                                    |                                                                                                    | Case Type: Felony<br>Case Status: <b>09/04</b>                                                    | Indictment<br>/2002 Case Disposed |
| Related Cases<br>01114419101 (In<br>Statistical Clos<br>09/04/2002 Dis | s<br>dictment)<br>surres<br>goreed                                                                                                    |                                                                                                    |                                                                                                   |                                   |
| Assignme                                                               | Int Information Connect Case Assignment Connect Case Maniferry Control Content Connect Content Content |                                                                                                    |                                                                                                   |                                   |
| Party Info                                                             | ormation                                                                                                    |                                                                                                    |                                                                                                   |                                   |
| Defendant                                                              | Lead Attorneys           JOHN DOE         JOE, ATTORNEY           CIRCLGO, 6.0010         Arelaned           Male         Mole           Holge, 5'(3)         Solic           DOB: 00/07/16'         1081201           Other Agency Number: 11081201         Number;           Other Agency Number;         108312900 Storytmi                                                                                                    |                                                                                                    |                                                                                                   |                                   |
| Events an                                                              | nd Orders of the Court                                                                                                    |                                                                                                    |                                                                                                   |                                   |
| 11/09/2001                                                             | Indictment/Information-Clerks Office-Presiding Judge<br>ROOM: 1799 JDGE: 0 CDATE: 11/20/2001 C: 09:00 AM - 1 MODA: 1701 DI                                                                                                    | ESC: 01CR2617901 ID# CR100791640                                                                                |                                                                                                   |                                   |
| 11/20/2001                                                             | Continued to (9:00 AM)<br>Events: 11/09/2003 Indictment/Information-Clerks Office-Presiding Judg                                                                                                    | ge                                                                                                    |                                                                                                   |                                   |
| 11/20/2001                                                             | Continued to (9:00 AM)<br>Events: 11/20/2001 Case Assigned                                                                                                    |                                                                                                    |                                                                                                   |                                   |
| 11/20/2001                                                             | Case Assigned (Judicial Officer: Biebel, Paul)<br>BOOM: 1701 IDGF: 1688 CDATF: 11/20/2001 C: 09-00 AM - 1 MODA: 170                                                                                                    | 19                                                                                                    |                                                                                                   |                                   |

Only 50 results are displayed. Click on "Show More" or "Show All" to display more results.

| Events an  | d Orders of the Court                                                                                                    |
|------------|----------------------------------------------------------------------------------------------------|
| 12/27/2018 | Cash Bond Refund Processed Forwarded Accounting Department<br>ROCM: 1799 JOBE: 0 AMOUNT: 180.00 DESC: 0-1351328 SURETY                                                                                                    |
| 12/05/2018 | Cff Call (Judicial Officer: Maldonado, Alfredo)<br>ROOM: 1722 JDGE: 2113                                                                                                    |
| 12/05/2018 | Recommt - Original Terms And Conditions (Judicial Officer: Maldonado, Alfredo)<br>ROOM: 1722 /DOE: 2118                                                                                                    |
| 12/06/2018 | Petition For Violation Of Probation Withdrawn (Judicial Officer: Maldonado, Alfredo)<br>ROOM: 1712 / DGE: 2113                                                                                                    |
| 12/05/2018 | Defendant On Bond (Judicial Officer: Maldonado, Alfredo)<br>ROOM: 1712./DGE: 2113                                                                                                    |
| 12/06/2018 | Order of Court (9:30 AM)<br>Events: 11/19/2018 Continuance By Order Of Court                                                                                                    |
| 11/19/2018 | Defendant Released On Cash Or Deposit Bond<br>RDOM: 0100 JDGE: 0                                                                                                    |
| 11/19/2018 | Becall/Execute Sent To Police Agency<br>RDOM: 1799 /IDGE: 0                                                                                                    |
| 11/19/2018 | Continuance By Order Of Court (Judical Office: Maldonado, Alfredo)<br>RDOM: 1712 /DGE: 2113 CDATE: 12/05/2018 C: 09:30 AM - 2 MODA: 1712                                                                                                    |
| 11/19/2018 | Warrant Returned, Executed, Filed (Judicial Officer: Maldonado, Alfredo)<br>RDOM: 1712 /IDGE: 2113                                                                                                    |
| 11/19/2018 | Order Of Court Only Release Defendant On D Bond (Judicial Officer: Maldonado, Alfredo) SHOW MORE SHOW ALL NOV ALL SHOW ALL SHOW A |
| 11/19/2018 | Bail Amount Set (judicial Officer: Maldonado, Alfredo)                                                                                                    |

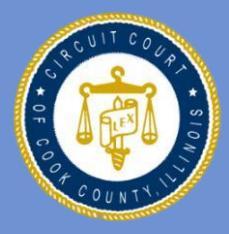

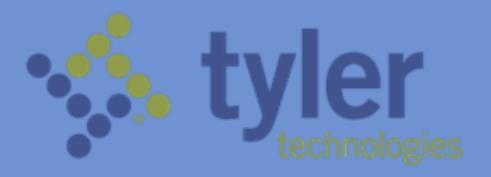

# QUICK REFERENCE SEARCHES

#### **Quick Reference Search - by Case Number**

|                                                                          | O Clerk of the           | Ercuit Court of Cook County Odyssey Portal | Register / Sign In 🛔 - |
|--------------------------------------------------------------------------|--------------------------|--------------------------------------------|------------------------|
| From the Odyssey Portal<br>home page, select the<br>Smart Search option. | Notificat<br>No noticato | tions<br>evere ever.                       |                        |

In Smart Search, click in the data entry field and type in your Case Number.

Click Submit to view your case

number search results.

|   | Smart Search                                                        | *Required |
|---|---------------------------------------------------------------------|-----------|
|   | Search Criteria                                                     | ,         |
|   | * Enter a Record Number or Name in Last, First Middle Suffix Format |           |
| _ | Charles -                                                           | Submit    |
|   | Advanced Filtering Options - D                                      |           |
|   |                                                                     |           |

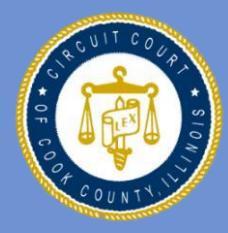

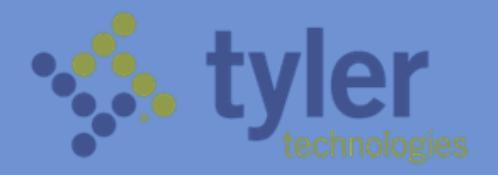

Register / Sign In 🛔

O Clerk of the Circuit Court of Cook County Odyssey Portal

## **Quick Reference Search - By CB Number**

| From the Odyssey Portal<br>home page, select the<br>Smart Search option.             | Notifications exit<br>The contractions exit<br>Smart Search<br>Barch for court neards:<br>March ber court hearings:<br>the aspecialed data range. |
|--------------------------------------------------------------------------------------|----------------------------------------------------------------------------------------------------|
|                                                                                      | Smart Search *Required                                                                                                    |
| Click on Advanced Filtering<br>Options, then scroll down to<br>Filer by Search Type. | Search Criteria ? * Eriter a Record Number on Name in Last, Final Middle Suttix Format Clour Statement twenced Filtering Options - D              |
|                                                                                      | General Options                                                                                                    |
|                                                                                      | Filter by Location                                                                                                    |
| Select the Case Cross-Reference                                                      |                                                                                                    |
| Number option under the Search                                                       | Filter by Search Type Smart Search                                                                                                    |
| Type drop-down list.                                                                 | Smart Search ^  Attorney Bar Number Attorney Name Case Cross-Reference Number                                                                     |
| Scroll back up to enter the CB                                                       | <u> </u>                                                                                                    |
| number.You will notice that the data                                                 |                                                                                                    |
| entry field will change to Case                                                      |                                                                                                    |

CrossReference Number. Click in the entry field and type in the CB Number, then click submit.

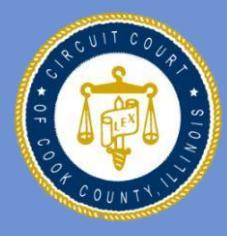

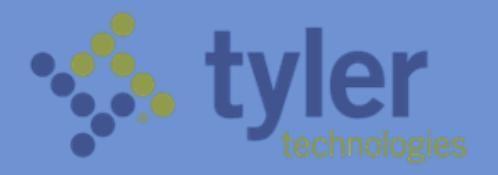

## Quick Reference Search - by Company Name

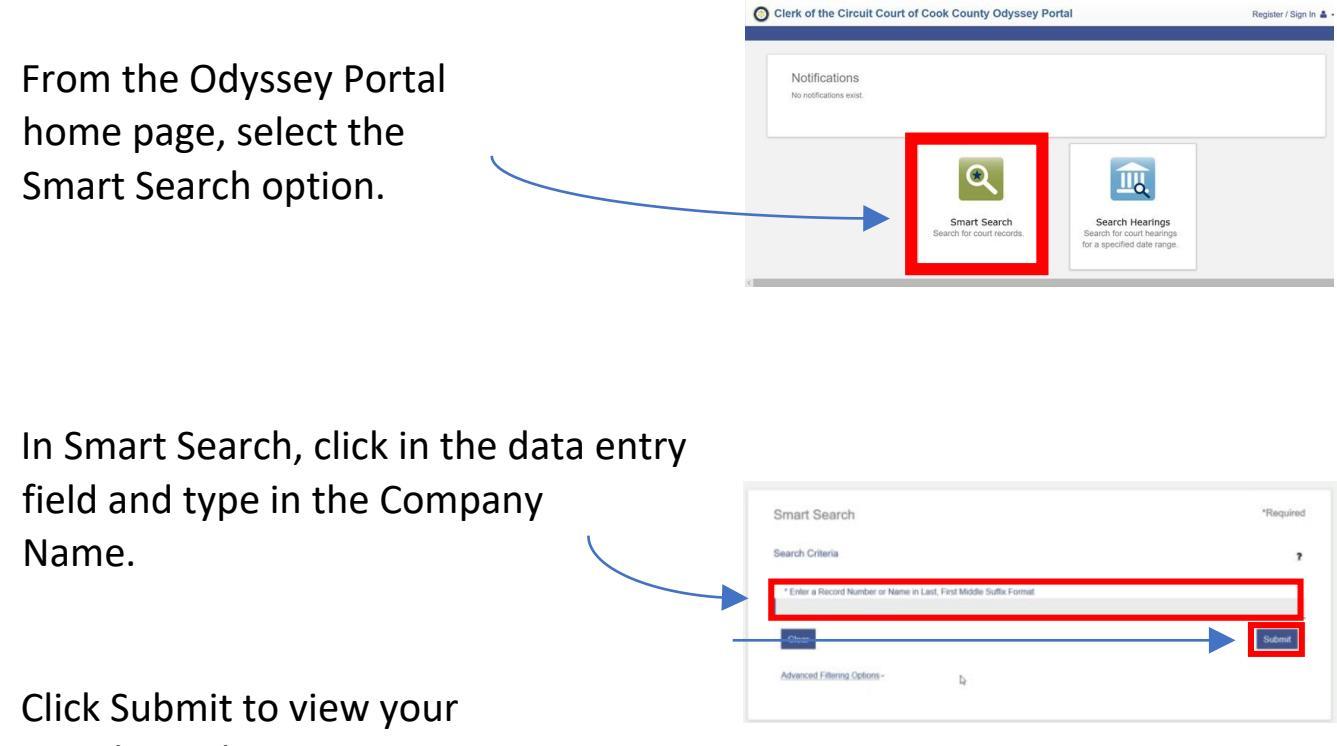

search results.

#### **Quick Reference Search - By FBI Number**

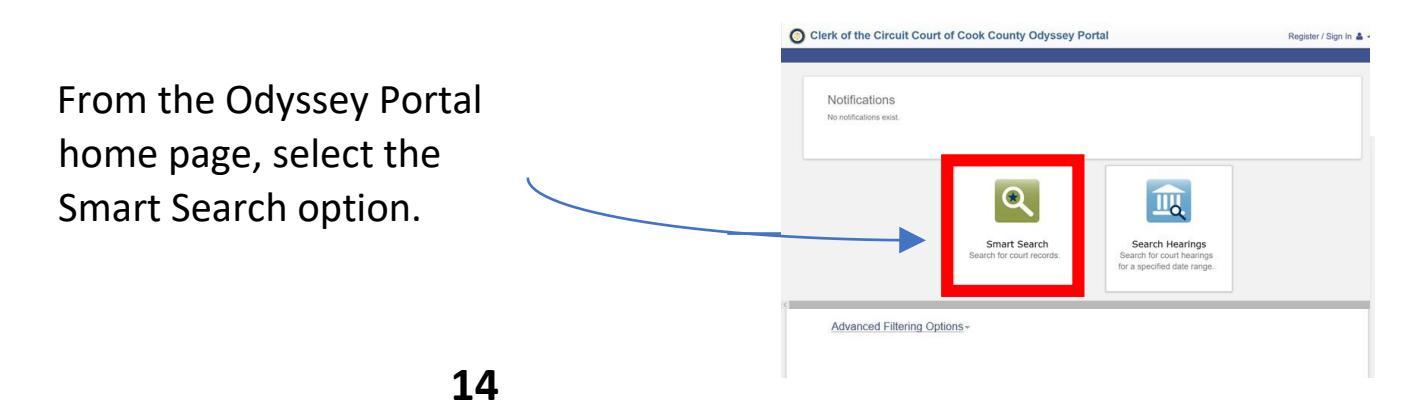

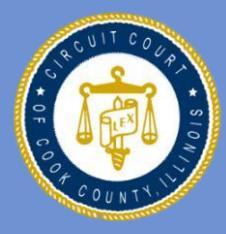

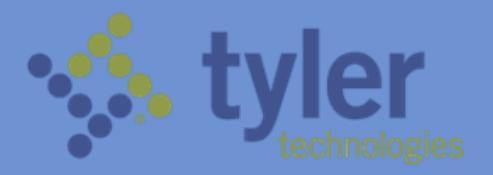

| Click on Advanced Filtering<br>Options, then scroll down to<br>Filer by Search Type.      | Smart Search Search Criteria * Enter a Record Number or Name in Last, Find Middle Sulfix Format * Enter Advanced Filtering Colomi- b                          | *Required<br>?<br>Submit |
|-------------------------------------------------------------------------------------------|----------------------------------------------------------------------------------------------------|--------------------------|
| Select the Case Cross-Reference<br>Number option under the Search<br>Type drop-down list. | General Options Filter by Location All Locations Filter by Search Type Smart Search Smart Search Mitomey Bar Number Attorney Name Case Cross-Reference Number | *                        |

Scroll back up to enter the FBI Number. You will notice that the data entry field will change to Case CrossReference Number. Click in the entry field and type in the FBI Number, then click submit.

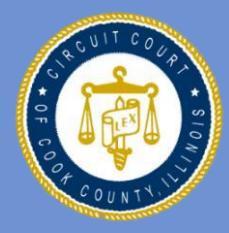

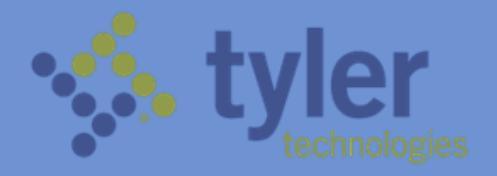

Register / Sign In 🛔 -

O Clerk of the Circuit Court of Cook County Odyssey Portal

## **Quick Reference Search - By IR Number**

| From the Odyssey Portal<br>home page, select the<br>Smart Search option.                                                                                                    | Notifications<br>to nonfications exist<br>Smart Search<br>Search for court records<br>to a specified date range.                                                                                                    |
|----------------------------------------------------------------------------------------------------|----------------------------------------------------------------------------------------------------|
| Click on Advanced Filtering<br>Options, then scroll down to                                                                                                    | Smart Search Triteria Tequined Search Criteria  Tenter a Riscord Number or Name in Last, First Middle Sulfix Format Texter a Riscord Rillering Options- Last Control International Control International Control Internationa Control Internationa |
| Filer by Search Type.                                                                                                    | General Options                                                                                                    |
| Select the Case Cross-Reference<br>Number option under the Search<br>Type drop-down list.                                                                                                    | All Locations                                                                                                    |
| Scroll back up to enter the IR<br>Number. You will notice that the data<br>entry field will change to Case<br>CrossReference Number. Click in the<br>entry field and type in the IR<br>Number, then click submit. | Case Cross-Reference Number                                                                                                    |

16

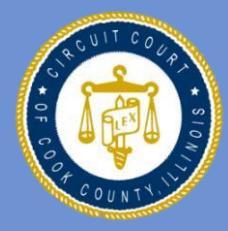

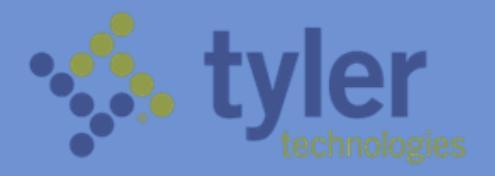

Register / Sign In 🛔 -

O Clerk of the Circuit Court of Cook County Odyssey Portal

## **Quick Reference Search - By RD Number**

| From the Odyssey Portal<br>home page, select the<br>Smart Search option.                  | Image: Second Second |                         |
|-------------------------------------------------------------------------------------------|----------------------------------------------------------------------------------------------------|-------------------------|
| Click on Advanced Filtering<br>Options, then scroll down to<br>Filer by Search Type.      | Smart Search Search Criteria *Enter a Record Number or Name in Last, Find Midde Suffix Format  Clow fidenced Filtering Cystoms -  L                                                                                                    | Required<br>7<br>Submit |
| Select the Case Cross-Reference<br>Number option under the Search<br>Type drop-down list. | General Options Filter by Location All Locations Filter by Search Type Smart Search Smart Search Money Bar Number Atorney Bar Number Case Cross-Reference Number                                                                                                    | ·                       |

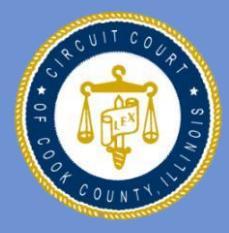

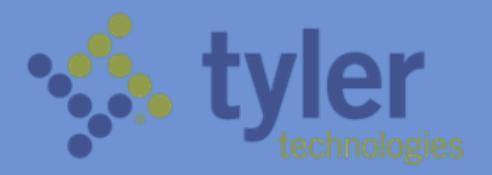

Scroll back up to enter the RD Number. You will notice that the data entry field will change to Case CrossReference Number. Click in the entry field and type in the RD Number, then click submit.

#### **Quick Reference Search - By SID Number**

|                                                                    |                                                                   | Clerk of the Circuit Court of Cook County Odyssey Portal | Register / Sign In 🛔 - |
|--------------------------------------------------------------------|-------------------------------------------------------------------|----------------------------------------------------------|------------------------|
| From the Odyssey Portal home page, select the Smart Search option. |                                                                   | Notifications<br>No notifications exist.                 | 15                     |
| Click on Advanced<br>Filtering                                     |                                                                   | Search for court records. Search for court records.      | nga<br>nga             |
| Options,                                                           | Smart Search                                                      |                                                          | *Required              |
|                                                                    | Search Criteria                                                   |                                                          | 7                      |
| then scroll down<br>to Filer by<br>Search Type.                    | * Enter a Record Number of<br>Clear<br>Mvanced Ettering Options - | Name in Last, First Middle Suffix Format                 | Submit                 |
|                                                                    |                                                                   | General Options                                          |                        |
|                                                                    |                                                                   | Filter by Location                                       |                        |
| Select the Case Cross-Reference                                    |                                                                   |                                                          |                        |
| Number option under the Searc                                      | h                                                                 | Filter by Search Type                                    |                        |
| Type drop-down list                                                |                                                                   | Smart Search                                             | ^                      |
|                                                                    |                                                                   | Attorney Bar Number<br>Attorney Name                     |                        |
|                                                                    |                                                                   | Case Cross-Reference Number                              |                        |

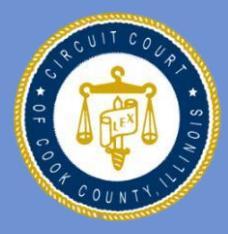

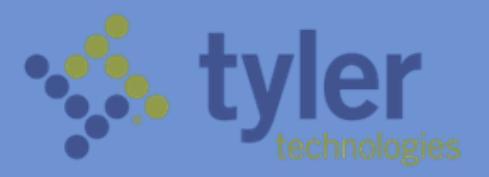

Ш.

Scroll back up to enter the SID Number. You will notice that the data entry field will change to Case CrossReference Number. Click in the entry field and type in the SID Number, then click submit.

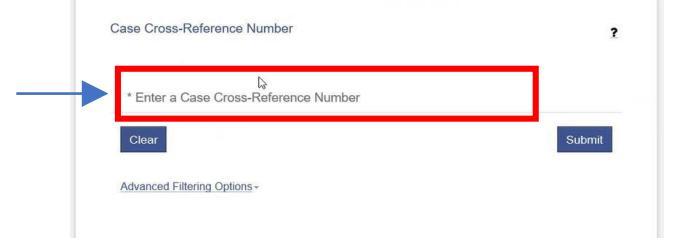

## Quick Reference Search - By Ticket Number

From the Odyssey Portal home page, select the Smart Search option. Click on Advanced Filtering Options, then scroll down to Filer by Search Type.

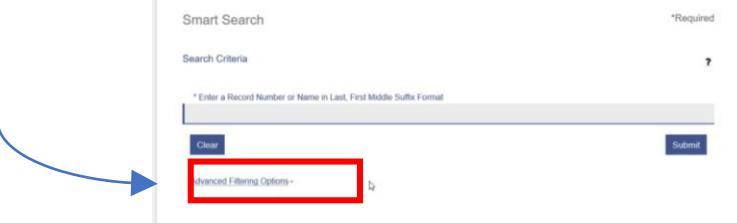

O Clerk of the Circuit Court of Cook County Odys

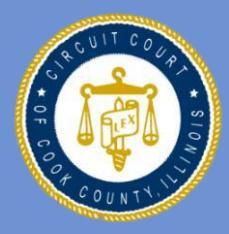

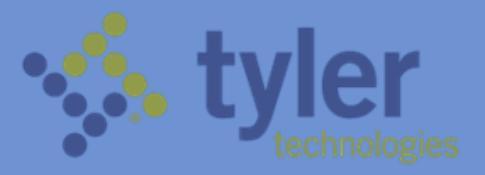

Select the Case Cross-Reference Number option under the Search Type dropdown list

| Filter by Location                                    |  |  |
|-------------------------------------------------------|--|--|
| All Locations                                         |  |  |
|                                                       |  |  |
|                                                       |  |  |
| Filter by Search Type                                 |  |  |
| Filter by Search Type<br>Smart Search                 |  |  |
| Filter by Search Type<br>Smart Search<br>Smart Search |  |  |

Scroll back up to enter the Ticket Number. You will notice that the data entry field will change to Case CrossReference Number. Click in the entry field and type in the Ticket Number, then click submit.

| * Enter a Case | e Cross-Reference Number |      |
|----------------|--------------------------|------|
| Clear          |                          | Subr |

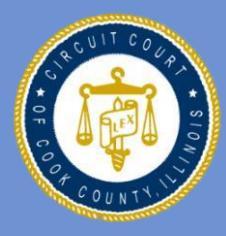

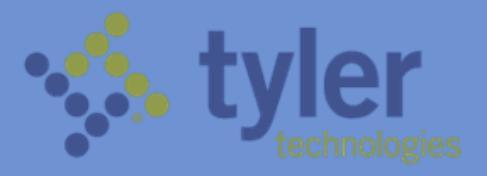

#### Search for Hearings

To search for hearings, click on the "Search Hearings" icon from the Odyssey Portal home page.

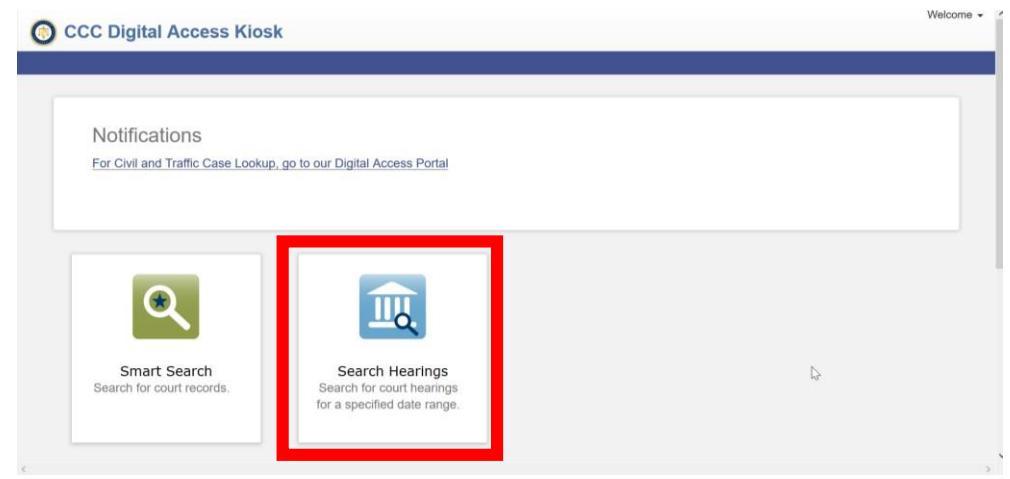

Select "Criminal" in the Search Location field to search for a criminal case. Hearings in other areas of law will be available once Odyssey Portal is

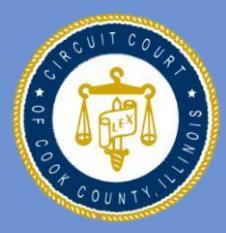

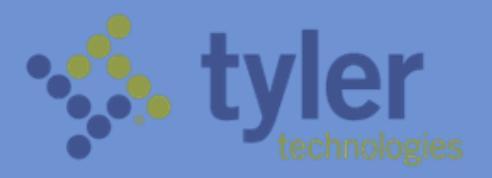

implemented for those areas of law.

- From the dropdown list, select the type of hearing you are searching for.
- To select your search type, select from the "Search Type" dropdown list. You can search by:
  - 1) Case Number; 2)
     Party Name; 3) Business
     Name; 4) Attorney
     Name; 5) Attorney Bar
     Number (of ARDC
     Number); 6) Judicial
     Officer; and 7)
     Courtroom Location

| Criminal                                                                                                    |                   | ~               |
|----------------------------------------------------------------------------------------------------|-------------------|-----------------|
| * Select Hearing Types                                                                                                    |                   | _               |
|                                                                                                    |                   | ~               |
| * Select Search Types                                                                                                    |                   | ~               |
|                                                                                                    |                   |                 |
| * Search by Date From                                                                                                    | Search by Date To |                 |
|                                                                                                    |                   | 100             |
| Clear                                                                                                    | Subn              | mit             |
|                                                                                                    |                   |                 |
|                                                                                                    |                   |                 |
|                                                                                                    |                   |                 |
|                                                                                                    |                   |                 |
|                                                                                                    |                   |                 |
| Search Hearings                                                                                                    | * Beg             | auire           |
| Search Hearings                                                                                                    | * Req             | quire           |
| Search Hearings                                                                                                    | * Req             | quire           |
| Search Hearings<br>Basic Search Options<br>* Select Location                                                                | * Req             | quire           |
| Search Hearings<br>Basic Search Options<br>* Select Location<br>Criminal                                                    | * Req             | quire<br>~      |
| Search Hearings<br>Basic Search Options<br>* Select Location<br>Criminal                                                    | * Req             | quire<br>~      |
| Search Hearings Basic Search Options * Select Location Criminal * Select Hearing Types                                      | * Req             | quire<br>~      |
| Search Hearings<br>Basic Search Options<br>* Select Location<br>Criminal<br>* Select Hearing Types<br>* Select Search Types | * Req             | quire<br>~      |
| Search Hearings<br>Basic Search Options<br>* Select Location<br>Criminal<br>* Select Hearing Types<br>* Select Search Types | * Req             | quire<br>~<br>~ |
| Search Hearings<br>Basic Search Options<br>* Select Location<br>Criminal<br>* Select Hearing Types<br>* Select Search Types | * Req             | quire<br>~      |
| Search Hearings Basic Search Options * Select Location Criminal * Select Hearing Types * Select Search Types Case Number    | * Req             | quire<br>~      |

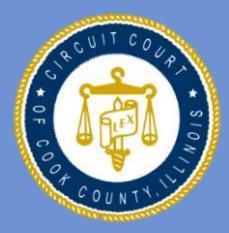

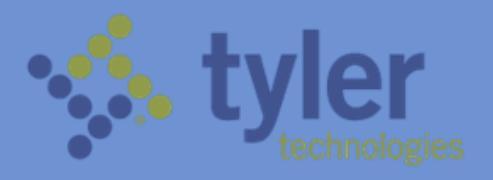

- To search for hearings in a specific courtroom or location, select "courtroom" from the "Search Type" dropdown list.
- A new field titled "Select Courtroom" will appear. Click on this field and select from the dropdown list for available courtrooms or locations.
- For example, to search for a hearing in District
   2, select "courtroom"
   from the "Search Type"
   dropdown list. Scroll all
   the way down until you
   see the courtroom
   within District 2, then
   select it and click on
   "Submit"

| Search Hearings             | * Required |
|-----------------------------|------------|
| Basic Search Options        |            |
| * Select Location           | _          |
| Criminal                    | ~          |
| * Select Hearing Types      | ~          |
| * Select Search Types       |            |
|                             | ŭ.         |
| Case Number                 |            |
| Party Name<br>Business Name |            |
| Attorney Name               |            |
| Attorney Bar Number         |            |
| Courtroom                   |            |
|                             |            |
|                             |            |

| Basic Search Options                      |   |
|-------------------------------------------|---|
| Basic Search Options                      |   |
|                                           |   |
| * Select Location                         |   |
| All Locations                             | ~ |
| * Select Hearing Types                    |   |
| All Hearing Types                         | ~ |
| * Select Search Types                     |   |
| Courtroom                                 | ~ |
|                                           |   |
| * Select Courtroom                        | ~ |
| * Search by Date From * Search by Date To |   |
| 05/22/2018 05/22/2019                     |   |
|                                           |   |

| Criminal                   |                     |  |
|----------------------------|---------------------|--|
| * Select Hearing Types     |                     |  |
| All Criminal Hearing Types |                     |  |
| * Select Search Types      |                     |  |
| Courtroom                  |                     |  |
| * Select Courtroom         |                     |  |
| District 2, Courtroom 101  |                     |  |
| * Search by Date From      | * Search by Date To |  |
| Search by Date From        | Search by Date 10   |  |

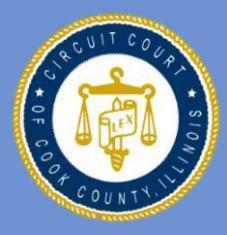

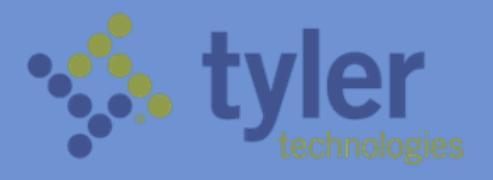

 You can also specify a date range for your search by clicking on the "Search by Date" fields and entering the start and end dates for your search.

| 104                      | rch                        | Hea                               | arir               | ngs                       | 6                         |                                  |  |                |                | * R( | equire |
|--------------------------|----------------------------|-----------------------------------|--------------------|---------------------------|---------------------------|----------------------------------|--|----------------|----------------|------|--------|
| Bas                      | ic Se                      | arch                              | Ор                 | tion                      | S                         |                                  |  |                |                |      |        |
| *                        | Selec                      | Loca                              | tion               |                           |                           |                                  |  |                |                |      |        |
|                          | Crin                       | ninal                             |                    |                           |                           |                                  |  |                |                |      | ~      |
| *                        | Sele                       | ct He                             | arii               | ng T                      | уре                       | S                                |  |                |                |      | ~      |
| *                        | Sele                       | ct Se                             | arc                | h Ty                      | ypes                      | 5                                |  |                |                |      | ~      |
|                          | Searc                      | h by C                            | )ate               | Fro                       | m                         |                                  |  | * Search by Da | ite <u>T</u> o |      |        |
| 1                        |                            |                                   | 20                 | 18                        | ~                         | 0                                |  |                |                |      |        |
| 0                        | May                        | Y                                 | 20                 |                           |                           |                                  |  |                |                |      |        |
| 0<br>Su                  | May<br>Mo                  | Tu \                              | Ve                 | Th                        | Fr                        | Sa                               |  |                |                | Su   | bmit   |
| 0<br>Su                  | May<br>Mo                  | Tu \<br>1                         | Ve<br>2            | Th<br>3                   | Fr<br>4                   | <b>Sa</b><br>5                   |  |                |                | Su   | bmit   |
| 0<br>Su                  | May<br>Mo<br>7             | Tu \<br>1<br>8                    | 2<br>9             | Th<br>3<br>10             | <b>Fr</b><br>4<br>11      | <b>Sa</b><br>5<br>12             |  |                |                | Su   | bmit   |
| 0<br>Su<br>6<br>13       | May<br>Mo<br>7<br>14       | Tu V<br>1<br>8<br>15              | 2<br>9<br>16       | Th<br>3<br>10<br>17       | Fr<br>4<br>11<br>18       | <b>Sa</b><br>5<br>12<br>19       |  |                |                | Su   | bmit   |
| ©<br>Su<br>6<br>13<br>20 | May<br>Mo<br>7<br>14<br>21 | <b>Tu V</b><br>1<br>8<br>15<br>22 | 2<br>9<br>16<br>23 | Th<br>3<br>10<br>17<br>24 | Fr<br>4<br>11<br>18<br>25 | <b>Sa</b><br>5<br>12<br>19<br>26 |  |                |                | Su   | bmit   |

## **Viewing Search Hearings Results**

- To sort your search results, click on the down arrow next to the field you want to sort by.
- To view your results in a calendar format, click \_\_\_\_\_ on the calendar icon.

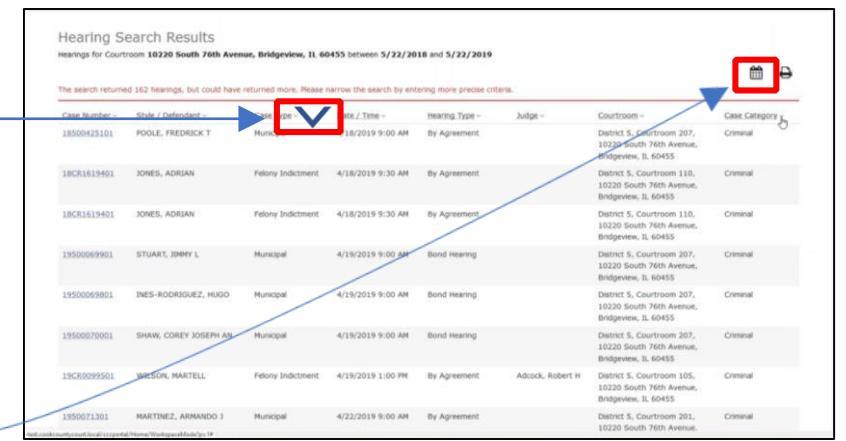

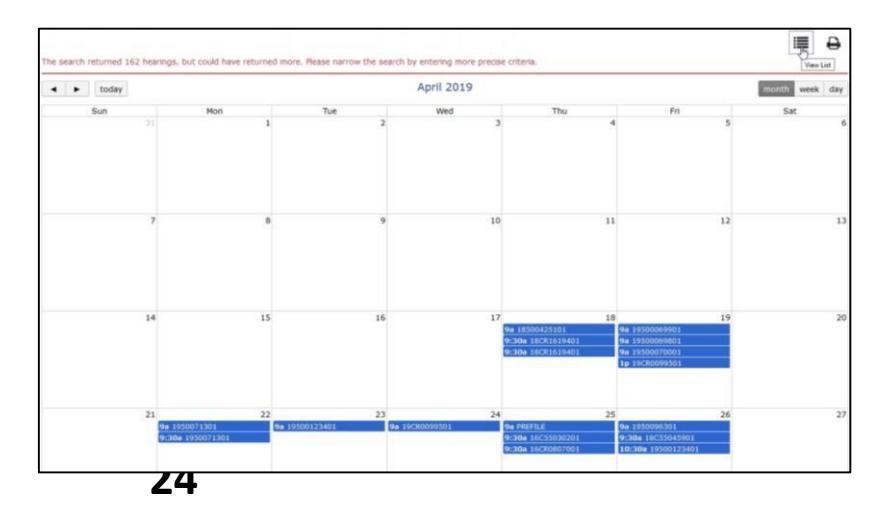

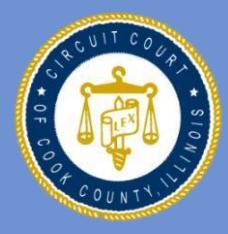

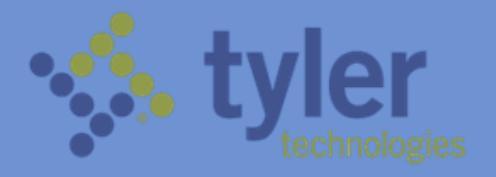

#### Where To Go For Help

For technical support, call the Clerk of the Circuit Court MIS Bureau Client Service Help Desk at:

+1.312.603-HELP (1.312.603.4357)

Or you can reach the help desk via email at

helpdesk@cookcountycourt.com

An electronic copy of this manual can also be viewed from the DAT terminals by clicking on the "Manual" icon in the top-right corner of the DAT homepage

| Main Screen                                                                                                    | Discharmer: The Clerk of the Carout Court owner informer in the provide the court owner informer in the providence of the court owner owner own                                                                                                    |
|----------------------------------------------------------------------------------------------------|----------------------------------------------------------------------------------------------------|
| Search for Bond Info<br>Search for Civil Case                                                                                                    | Criminal Case Information                                                                                                    |
| Search for Criminal Casa                                                                                                    | Search for Criminal Case                                                                                                    |
| Search for Traffic Case                                                                                                    | Required fields*                                                                                                    |
| Programs and Services                                                                                                    | Select a Search Type Name v                                                                                                    |
| Announcement                                                                                                    | ferer<br>Garpara flares<br>Git Noter                                                                                                    |
| Manufatory eFiling for all civil<br>case types<br>Manufacture of lang or decised seems at<br>loss to effective as of lang. Langue<br>Manuage and these of man<br>encodeman and these of the<br>Decrement Tangs Service Jonations<br>(114) the time tames and the langue<br>tames and the langue and the langue<br>tames and the langue and the languet<br>tames and the languet and the languet<br>tames and the languet tames and the languet<br>tames and the languet tames and the languet<br>tames and the languet tames and the languet<br>tames and the languet tames and the languet<br>tames and the languet tames and the languet<br>tames and the languet tames and the languet<br>tames and the languet tames and the languet<br>tames and tames and the languet tames and the languet<br>tames and tames and the languet tames and the languet<br>tames and tames and the languet tames and tames and tames an | B Index<br>B Index<br>Minister<br>Minister |
| The Rame's a Clang Manager (ESSE<br>View our contains for trace<br>information                                                                                                    | Date of Birth                                                                                                    |